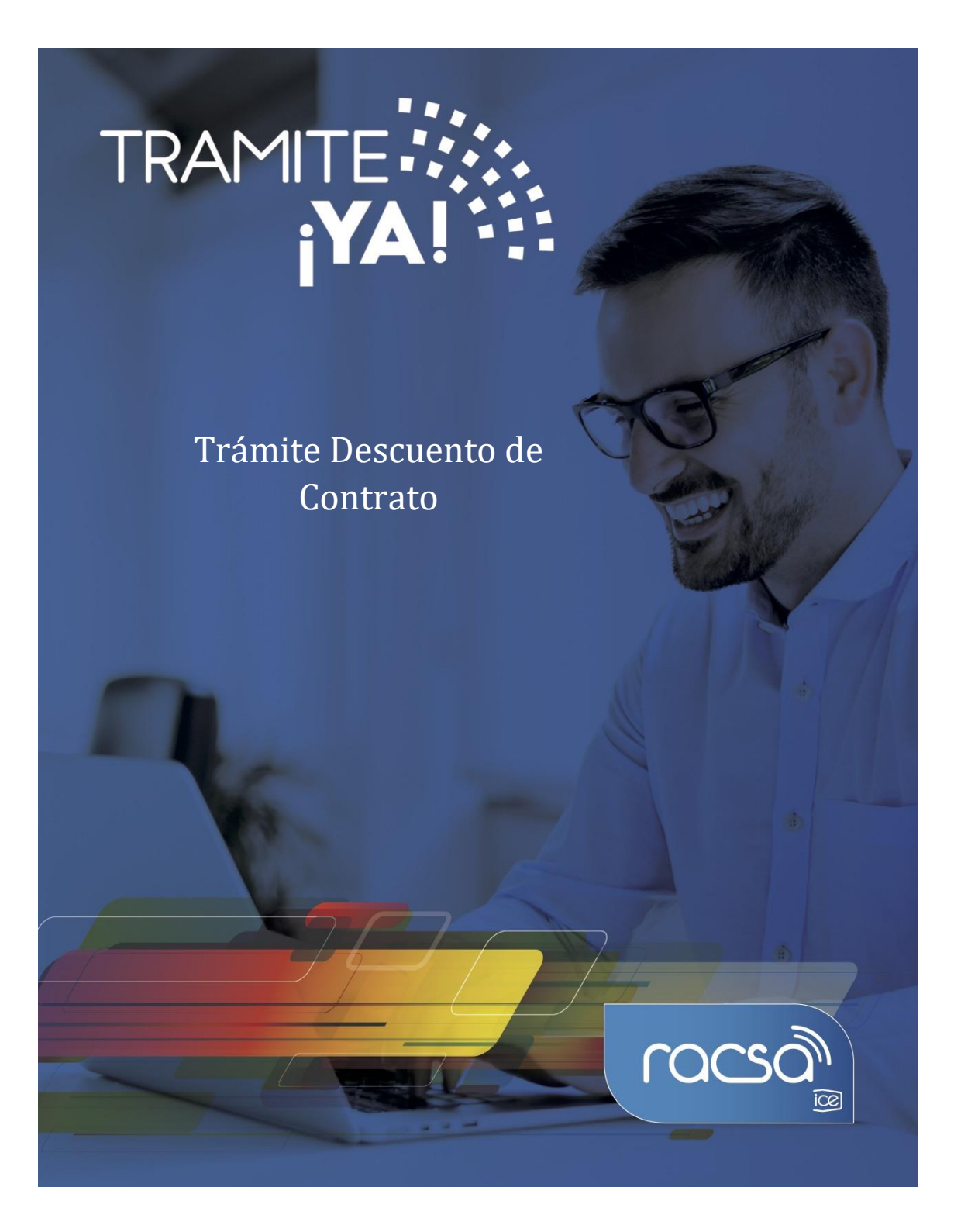

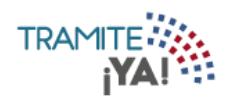

## 1. En la pantalla principal seleccionar Nuevo Tramite:

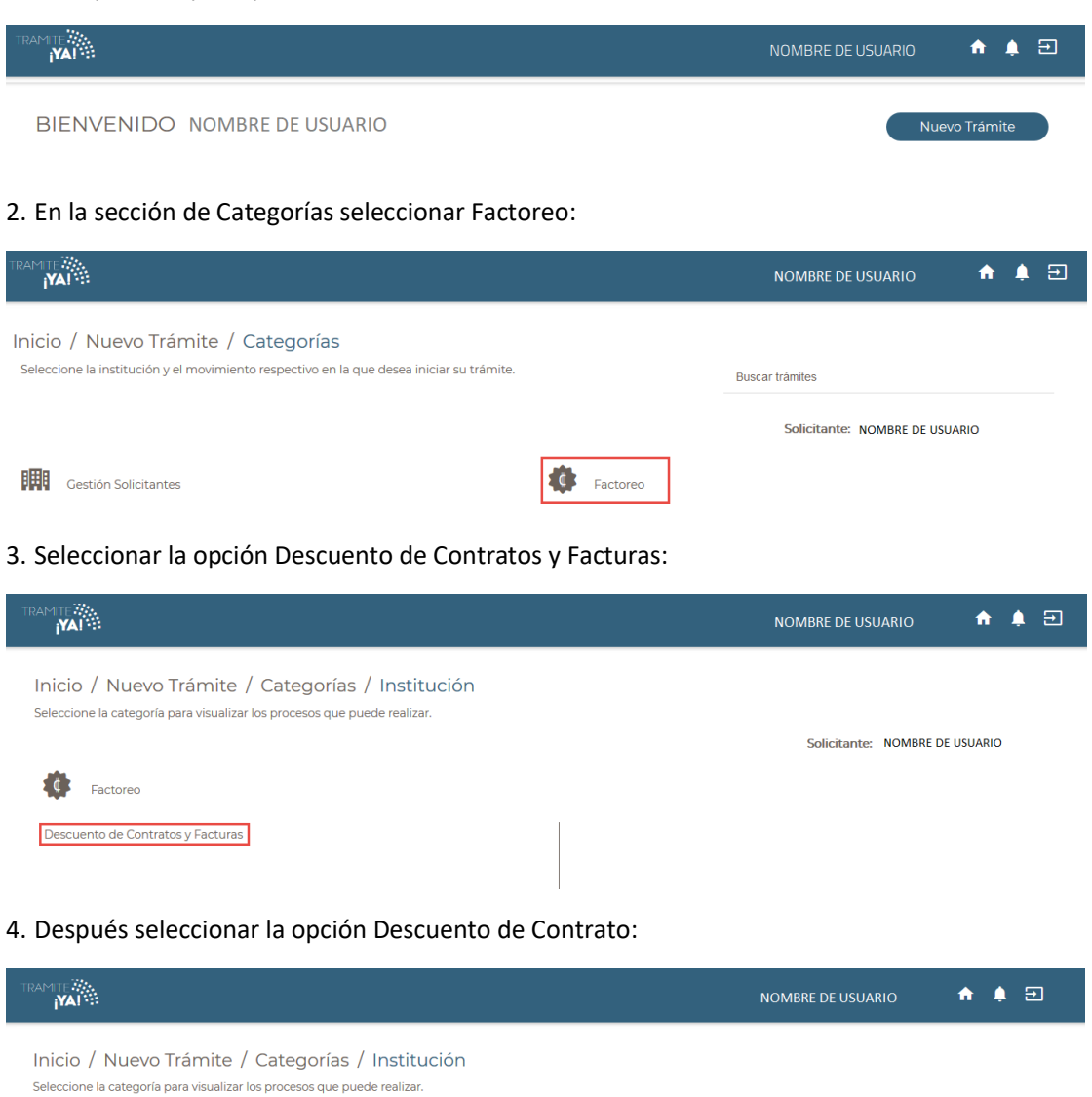

|                                   | Solicitante: NOMBRE DE USUARIO                 |
|-----------------------------------|------------------------------------------------|
| Factoreo                          |                                                |
| Descuento de Contratos y Facturas | Descuento de Facturas<br>Descuento de Contrato |
|                                   |                                                |

5. Se visualizan los requisitos para el Trámite Descuento de Facturas y dar clic en Iniciar Trámite:

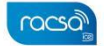

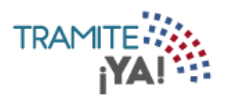

|                                                                                                    |            | NOMBRE DE USUARIO           | A 🛊 Ə           |
|----------------------------------------------------------------------------------------------------|------------|-----------------------------|-----------------|
| Inicio / Nuevo Trámite / Categorías / Institución<br>Trámite Descuento de<br>Contrato<br>Seleccione los detalles que desea visualizar para iniciar el trámite. |            | Solicitante: NOMBRE DE USU  | ARIO            |
| Requisitos Duración y costo                                                                                                    |            |                             | Iniciar Trámite |
| 1. Empresa registrada en Tramite ¡YA!, si la solicitud es jurídica.                                                                                            | × Faltante | (Gestionable en el sistema) | Requisito       |
| 2. Personería jurídica en caso de solicitudes a nombre jurídico.                                                                                               | × Faltante | (Gestionable en el sistema) | Requisito       |
| 3. Copia de contrato u orden de pedido cuando aplica.                                                                                                    | 😣 Faltante |                             | Requisito       |
| 4. Formulario de solicitud de descuento de contrato.                                                                                                    | 🔀 Faltante |                             | Requisito       |
| 5. Firma Digital.                                                                                                    | 😣 Faltante |                             | Requisito       |
| 6. Poder legal al día cuando la solicitud la presenta un apoderado.                                                                                            | 😣 Faltante |                             | Requi           |
|                                                                                                    |            |                             | ്രൊവ            |

## 6. Se ingresa al formulario para el Descuento de Contrato:

| Formulario Descuento d  | e Contrato              |         |
|-------------------------|-------------------------|---------|
| Datos Ge                | nerales                 | nite: - |
| Registrante             | NOMBRE DE REGISTRANTE + |         |
| Empresa<br>Descontadora | - Seleccione -          | *       |
| Empresa Pagadora        | - Seleccione -          | -       |
| ¿Es Contrato SICOP?     | O Si O No               |         |
| Observaciones           | Escriba aqui            |         |
|                         |                         | 0/300   |
|                         |                         |         |

racsa

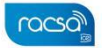

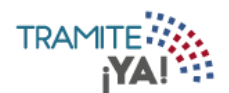

7. En la sección Poder Especial se debe adjuntar la documentación del trámite, este documento se puede buscar desde el equipo o se puede reutilizar el documento de un trámite anterior:

|                |                            |                                   |                                         | 6        |
|----------------|----------------------------|-----------------------------------|-----------------------------------------|----------|
| l.             | Usted ha presentado este r | requisito previamente ¿Desea reut | ilizarlo? Favor seleccione el documento |          |
| Expediente     | Tipo de Expediente         | Nombre del documento              | Trámite                                 | Utilizar |
| 2019-100-00150 | FACTOREO                   | A1.pdf                            | 2868                                    | •        |
|                |                            |                                   |                                         |          |
|                |                            |                                   |                                         |          |
|                |                            |                                   | Buscar en equipo Reutilizar docu        | umento   |
|                |                            |                                   |                                         |          |
|                |                            |                                   |                                         |          |
|                |                            |                                   |                                         |          |
|                |                            |                                   |                                         |          |

8. Una vez completado el formulario se procede a oprimir en la opción de "siguiente" al final de esta sección para continuar con el trámite:

| oder Especial 🏮       |                   |                      |                                             |   |
|-----------------------|-------------------|----------------------|---------------------------------------------|---|
| Seleccionar documento | Fecha de vigencia | Seleccione una fecha | No adjuntar documentos para este requisito. |   |
|                       |                   |                      |                                             |   |
|                       |                   |                      |                                             | _ |
|                       |                   |                      |                                             |   |

9. Se muestra el formulario Detalle de Contrato, una vez que se realiza la modificación de la información, se oprime sobre la opción "Terminar":

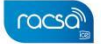

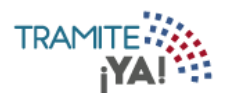

| / Mis Trámites /        | Formulario             |                       |                                             |        |
|-------------------------|------------------------|-----------------------|---------------------------------------------|--------|
| ,                       |                        | 1-2                   |                                             |        |
| Formulario Descuento de | e Contrato             |                       |                                             |        |
| Detalle d               | e Contrato             |                       | Trámite                                     | : 2869 |
| Número de Contrato      |                        |                       |                                             |        |
| u Orden de Pedido       |                        | 0/50                  |                                             |        |
| Orden de Pedido         |                        |                       |                                             | 0/150  |
| Fecha Emisión           | Seleccione una fecha   | Número de Cartel      |                                             | 0/50   |
| Moneda                  | - Seleccione -         | • Monto               |                                             |        |
| Observaciones           | Escriba aqui           |                       |                                             |        |
|                         |                        |                       |                                             | 0/300  |
| Copia de Contra         | to u Orden de Pedido 👩 |                       |                                             |        |
| Seleccionar docum       | Fecha de vigencia      | Seleccione una recha. | No aujuntar documentos para este requisito. |        |
|                         |                        |                       | (                                           | Termir |
| )                       |                        |                       |                                             |        |

10. Se muestran las validaciones del trámite, si todo se encuentra correcto oprimir en Aceptar:

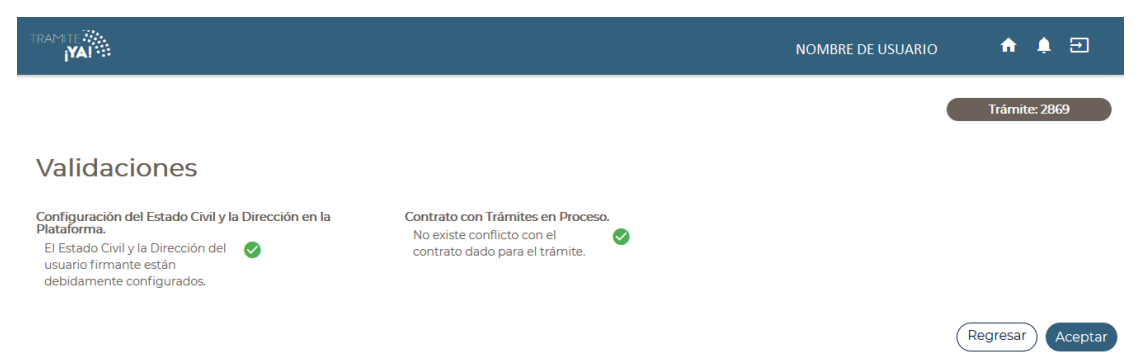

11. En esta pantalla se presenta un resumen donde se muestran todos los datos que se ingresaron en el formulario de Descuento de Facturas. Se debe revisar bien la información que se incluye. Una vez enviado el trámite, no se pueden hacer modificaciones al expediente electrónico, por lo que es de suma importancia que se verifique muy bien la información ingresada.

Al final del resumen se encuentra el botón para "Firmar Documento y enviar", una vez que se firma el resumen del trámite se procede con el envío del mismo. Favor Firmar el Documento una

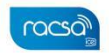

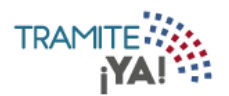

vez que ya se haya verificado todos los datos y se encuentren conformen con los mismos.

|                                  |                      | NOMBRE DE USUARIO                | n 🌲              | Ð      |
|----------------------------------|----------------------|----------------------------------|------------------|--------|
| nicio / Mis Trámites / Resumen   |                      |                                  |                  |        |
| Resumen Solicitud De             | escuento de Contrato |                                  |                  |        |
| Nº de Trámite: 2869              |                      |                                  |                  |        |
| Datos Generales                  |                      |                                  |                  |        |
| Registrante                      |                      |                                  |                  |        |
| NOMBRE DE USUARIO                |                      |                                  |                  |        |
| Empresa Descontadora             | Empresa Pagadora     | ¿Es Contrato SICOP?              |                  |        |
| NOMBRE DE EMPRESA                | NOMBRE DE EMPRESA    | No                               |                  |        |
| Observaciones                    |                      |                                  |                  |        |
| Formulario Descuento de Contrato |                      |                                  |                  |        |
| Detalle de Contrato              |                      |                                  |                  | 1      |
| Fecha de Emisión                 | Número de Contrato   | Título de Contrato               |                  |        |
| 2/10/2019                        | 1234                 | Formulario Descuento de Contrato |                  |        |
| Número de Cartel                 | Moneda               | Monto                            |                  |        |
| 1234                             | Colones              | 2 500 000.00                     |                  |        |
| Observaciones                    |                      |                                  |                  |        |
| Formulario Descuento de Contrato |                      |                                  |                  |        |
|                                  |                      | Buscar:                          |                  |        |
| Descripción                      | Nombr                | e de Documento                   |                  |        |
| Adjunto por Copia de Contrato    | A3.pdf               |                                  |                  |        |
| Adjunto de Poder Especial        | A2.pdf               |                                  |                  |        |
|                                  | Artain D Cimin       |                                  |                  |        |
|                                  | Anterior Siguier     |                                  | ta hi tangatan j |        |
|                                  |                      | Regresar Firmar docume           | ento y ei        | nviar  |
|                                  |                      |                                  | ( ng             | තිය්ත් |

12. Para poder continuar con el procedimiento se debe aceptar las condiciones de la firma. Posterior se ingresa el número de pin de la Firma Digital y se oprime seguidamente en "Firmar".

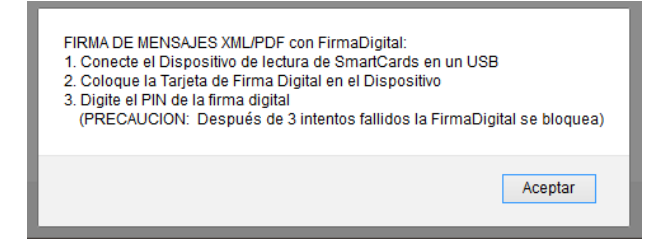

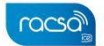

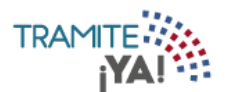

| <u>\$</u>                                | - 🗆 🗙 |
|------------------------------------------|-------|
| Firma de Mensaje con FirmaDigital ?      |       |
| Favor digite el PIN de la Firma Digital: |       |
| Firmar Cancelar                          |       |

13. Completado este paso, el sistema les muestra la confirmación del envío exitoso del trámite para evaluación del Institución Descontadora seleccionada:

|                                    |                                            | NOMBRE DE USUARIO | A | ۹ | Ð |
|------------------------------------|--------------------------------------------|-------------------|---|---|---|
| Inicio / Mis Trámites / Formulario |                                            |                   |   |   |   |
|                                    |                                            |                   |   |   |   |
|                                    |                                            |                   |   |   |   |
|                                    | Su formulario se ha procesado exitosamente |                   |   |   |   |

14. En el listado de Mis Trámites en la sección de Enviados se visualiza el trámite:

| MAL         |                               |                             |                                      | NOM        | IBRE DE USUARIO           | A 🖡 🖯         |
|-------------|-------------------------------|-----------------------------|--------------------------------------|------------|---------------------------|---------------|
| nicio /     | Mis Trámites / En             | viados                      |                                      |            |                           |               |
| eleccione e | l estado según desea visualiz | ar sus trámites.            |                                      |            |                           | Nuevo Trámite |
| Todo E      | n Confección Enviados         | Pendientes Pagos Realizados |                                      |            |                           |               |
|             |                               |                             |                                      |            | Buscar:                   |               |
| Trámite     | Institución                   | Solicitante                 | Тіро                                 | Fecha      | Estado                    | Acciones      |
| 2869        | NOMBRE DE EMPRESA             | NOMBRE DE USUARIO           | TRÁMITE DESCUENTO<br>FACTURA EMPRESA | 10/10/2019 | Enviado A<br>Descontadora | <b>e</b>      |
| 2868        | NOMBRE DE EMPRESA             | NOMBRE DE USUARIO           | TRÁMITE DESCUENTO<br>FACTURA EMPRESA | 10/10/2019 | Enviado A<br>Descontadora | <b>1</b>      |
| /ostrando   | 1 a 2 de 2 registros          |                             |                                      |            |                           |               |
|             |                               | Primera Ant                 | terior 1 Siguiente Última            |            |                           |               |

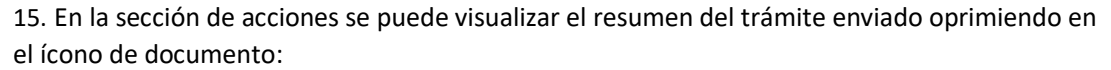

| RAMITE             |                                                          |                                                 |                                      | NOM        | BRE DE USUARIO            | A 🗍 🔁         |
|--------------------|----------------------------------------------------------|-------------------------------------------------|--------------------------------------|------------|---------------------------|---------------|
| Inicio /           | / Mis Trámites / En                                      | viados                                          |                                      |            |                           |               |
| Seleccione<br>Todo | el estado según desea visualiz<br>En Confección Enviados | ar sus trámites.<br>Pendientes Pagos Realizados |                                      |            |                           | Nuevo Trámite |
| Trámite            | Institución                                              | Solicitante                                     | Τιρο                                 | Fecha      | Buscar:                   | Acciones      |
| 2869               | NOMBRE DE EMPRESA                                        | NOMBRE DE USUARIO                               | TRÁMITE DESCUENTO<br>FACTURA EMPRESA | 10/10/2019 | Enviado A<br>Descontadora | <b>D</b>      |
| 2868               | NOMBRE DE EMPRESA                                        | NOMBRE DE USUARIO                               | TRÁMITE DESCUENTO<br>FACTURA EMPRESA | 10/10/2019 | Enviado A<br>Descontadora | <b>B 9</b>    |
| Mostrand           | do 1 a 2 de 2 registros                                  | Primera Ant                                     | erior 1 Siguiente Ültima             |            |                           |               |

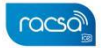

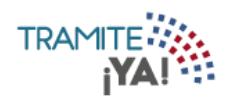

## 16. El resumen se presentará de la siguiente manera:

| MALE NO                           |                         |               |              | NOMBRE DE USUARIO               | n 🖡 Đ |
|-----------------------------------|-------------------------|---------------|--------------|---------------------------------|-------|
| Inicio / Mis Trámites / Emp       | presa / Trámite Descuen | to Factura    |              |                                 |       |
| Trámite Descuento Fact            | tura                    |               |              |                                 |       |
| Pastreo Pequisitos Pesumen I      | Prevenciones            |               |              |                                 |       |
| Rustico Regulatos Resulten P      | Freeholders             |               |              |                                 |       |
| Resumen Solicitud                 | d Descuento de Fa       | octuras       |              |                                 |       |
| Nº de Trámite: 2868               |                         |               |              |                                 |       |
| Datos Generales                   |                         |               |              |                                 |       |
| Registrante                       |                         |               |              |                                 |       |
| NOMBRE DE USUARIO                 |                         |               |              |                                 |       |
| Empresa Descontadora              | Empresa Pagadora        |               |              | ¿Es Factura SICOP?              |       |
| NOMBRE DE EMPRESA                 | NOMBRE DE EMPRESA       | A             |              | No                              |       |
| Observaciones                     |                         |               |              |                                 |       |
| Formulario Descuento de Factura   |                         |               |              |                                 |       |
| Detalle de Contrato               |                         |               |              |                                 |       |
| ¿Aplica Contrato?                 |                         |               |              |                                 |       |
| Si                                |                         |               |              |                                 |       |
| Fecha de Emisión                  | Número de Contrato      |               |              | Título de Contrato              |       |
| 1/10/2019                         | 123                     |               |              | Formulario Descuento de Factura |       |
| Número de Cartel                  | Moneda                  |               |              | Monto                           |       |
| 123                               | Colones                 |               |              | 2 500 000.00                    |       |
| Observaciones                     |                         |               |              |                                 |       |
| Formulario Descuento de Factura   |                         |               |              |                                 |       |
| Datos de la Factura               |                         |               |              |                                 |       |
| Fecha Emisión Número Facto        | ura Código SAP          | Moneda        | Monto        | Descripción                     |       |
| 2/10/2019 123                     | 1234567891234565        | Colones       | 2 500 000.00 | Formulario Descuento de Factura |       |
| Detalle del Trámite               |                         |               |              |                                 |       |
| Usuario Tramitador: USUARIO TRAMI | ITADOR                  |               |              | Buscar:                         |       |
| Nombre de Documento               |                         |               |              | Acción                          |       |
| xmlTramite_10-10-2019_10:31.xml   |                         |               |              | ±                               |       |
| A4.pdf                            |                         |               |              | Ŧ                               |       |
| A3.pdf                            |                         |               |              | <u>+</u>                        |       |
| A2.pdf                            |                         |               |              | <u>+</u>                        |       |
| Al.pdf                            |                         |               |              | <u>+</u>                        |       |
|                                   | Ante                    | rior 1 Siguie | ente         |                                 | Decon |

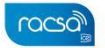

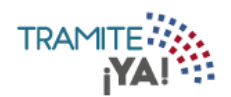

Т

17. En la sección de acciones se puede visualizar el seguimiento del trámite enviado oprimiendo en el icono de seguimiento:

| RAMITE ()<br> YAI () |                                |                             |                                      | NOM        | BRE DE USUARIO            | n 🖡 🗉         |
|----------------------|--------------------------------|-----------------------------|--------------------------------------|------------|---------------------------|---------------|
| Inicio /             | Mis Trámites / En              | viados                      |                                      |            |                           |               |
| Seleccione           | el estado según desea visualiz | zar sus trámites.           |                                      |            |                           | Nuevo Trámite |
| Todo                 | En Confección Enviados         | Pendientes Pagos Realizados |                                      |            |                           |               |
|                      |                                |                             |                                      |            | Buscar:                   |               |
| Trámite              | Institución                    | Solicitante                 | Тіро                                 | Fecha      | Estado                    | Acciones      |
| 2869                 | NOMBRE DE EMPRESA              | NOMBRE DE USUARIO           | TRÁMITE DESCUENTO<br>FACTURA EMPRESA | 10/10/2019 | Enviado A<br>Descontadora | ₽ 2           |
| 2868                 | NOMBRE DE EMPRESA              | NOMBRE DE USUARIO           | TRÁMITE DESCUENTO<br>FACTURA EMPRESA | 10/10/2019 | Enviado A<br>Descontadora | 82            |
| Mostrand             | o 1 a 2 de 2 registros         |                             |                                      |            |                           |               |
|                      |                                | Primera Ar                  | nterior 🚺 Siguiente Última           |            |                           |               |

18. El seguimiento del trámite se presentará de la siguiente manera:

| nicio / Mis Trá         | Seguimiento Trámite Nº 28 | 69               |               |
|-------------------------|---------------------------|------------------|---------------|
| eleccione el estado seg | Estado                    | Fecha            | Nuevo Trámite |
| Todo En Confecci        | Enviado A Descontadora    | 10/10/2019 11:17 |               |
|                         | Resumen                   | 10/10/2019 11:16 |               |
| Trámite Institució      | Validaciones              | 10/10/2019 11:15 | Acciones      |
| 2869 Financiera         | En Confección             | 10/10/2019 11:04 |               |
| 2868 Financiera         |                           |                  | <b>B</b> 2    |
| Mostrando 1 a 2 de 2 re |                           |                  | Cancelar      |

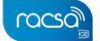